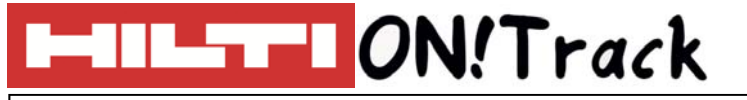

# **ITEMS VERPLAATSEN**

- 1. Scan of type een scancode in om het bijbehorende item toe te voegen aan de transferwagen.
- 2. Het item verschijnt in de transferwagen.
- 3. Kies de locatie waar het item naar toe moet worden verplaatst.
- 4. Klik op "Asset(s) verplaatsen".

Meerdere items tegelijk verplaatsen? Herhaal dan stap 1 totdat alles in de transferwagen staat.

| Hitti ONITrack                       |                 |                 |        |                   |       |                     |      |             |              |             | !Track                           |                 |                                    |
|--------------------------------------|-----------------|-----------------|--------|-------------------|-------|---------------------|------|-------------|--------------|-------------|----------------------------------|-----------------|------------------------------------|
| <b>A</b> •                           | ashboard 4      | Locaties        | Assets | Medewerkers       | 18    | Sjablonen 🗧 Rappor  | tage | 8           |              |             |                                  |                 | Overdrachten Hilti ONITrack Demo A |
| Transferwagen Transferhiatorie       |                 |                 |        |                   |       |                     |      |             |              |             |                                  |                 |                                    |
|                                      | ncode/alternati | eve code invoer | Toevoe | gen Transferdatum | Trans | ferdatum selecteren |      | 7           |              |             |                                  |                 | Een locatie zoeken Q               |
| Assetoverdracht 2 Asset(s) overdrage |                 |                 |        |                   |       |                     |      | erdragen    | Doel locatie |             |                                  |                 |                                    |
| 面                                    | Naam            |                 | τ      | Scancode          | τ     | Alternatieve code   | τ    | Model       | τ            | Hoeveelheid | Naar verantwoordelijke medew Ver | rtrek locatie 🔻 | MEDEWERKERS                        |
| 亩                                    | Kango           |                 |        | 10411471          |       | DEM0238945          |      | TE 3000-AVR |              | 1           | Eline Reynaers 👻 Ma              | gazijn          | 🖬 闷 Magazijn                       |
|                                      |                 |                 |        |                   |       |                     |      |             |              |             |                                  |                 | 🛙 🔗 Personen                       |
|                                      |                 |                 |        |                   |       |                     |      |             |              |             |                                  |                 | 🗉 ᅷ Projecten                      |
|                                      |                 |                 |        |                   |       |                     |      |             |              |             |                                  |                 | 🗉 💎 Voertuigen                     |
|                                      |                 |                 |        |                   |       |                     |      |             |              |             |                                  |                 |                                    |
|                                      |                 |                 |        |                   |       |                     |      |             |              |             |                                  |                 |                                    |
|                                      |                 |                 |        |                   |       |                     |      |             |              |             |                                  |                 |                                    |
|                                      |                 |                 |        |                   |       |                     |      |             |              |             |                                  |                 |                                    |
|                                      |                 |                 |        |                   |       |                     |      |             |              |             |                                  |                 |                                    |
| Toon 1 van de 1                      |                 |                 |        |                   |       |                     |      |             |              |             |                                  |                 |                                    |
| Opm                                  | nerkingen       |                 |        |                   |       |                     |      |             |              |             |                                  |                 |                                    |
|                                      |                 |                 |        |                   |       |                     |      |             |              |             |                                  |                 |                                    |
|                                      |                 |                 |        |                   |       |                     |      |             |              |             |                                  |                 |                                    |
|                                      |                 |                 |        |                   |       |                     |      |             |              |             |                                  |                 |                                    |

# VRAGEN EN BIJZONDERHEDEN

### Kan ik naar meerdere locaties tegelijk verplaatsen?

Alle items die in de transferwagen worden verzameld, moeten naar één locatie worden verplaatst. Indien naar meerdere locaties moet worden verplaatst, moet de transferwagen per locatie worden gevuld met de juiste items.

### De knop "Asset(s) verplaatsen" werkt niet?

In dat geval staat er of geen item in de transferwagen, of er is geen locatie gekozen waar het item naar toe moet worden verplaatst. De knop "Asset(s) verplaatsen" gaat pas werken wanneer aan deze voorwaarden is voldaan.

### Hoe kan ik de scancode in het invulveld scannen?

Hiervoor is een USB of draadloze barcode scanner nodig. Zodra de scanner verbonden is met de computer, klikt u op het invulveld en scant u de barcode. Deze wordt nu direct weergegeven in het scherm en u kunt op "Toevoegen" klikken.

### Overige vragen? Neem gerust contact op met het Software Support Team van Hilti:

Email: nlteamontrack@hilti.com

Telefoon: 010-5191111